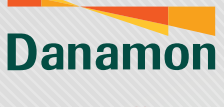

A member of **O MUFG** 

## Aktivasi D-Bank PRO (iOS)

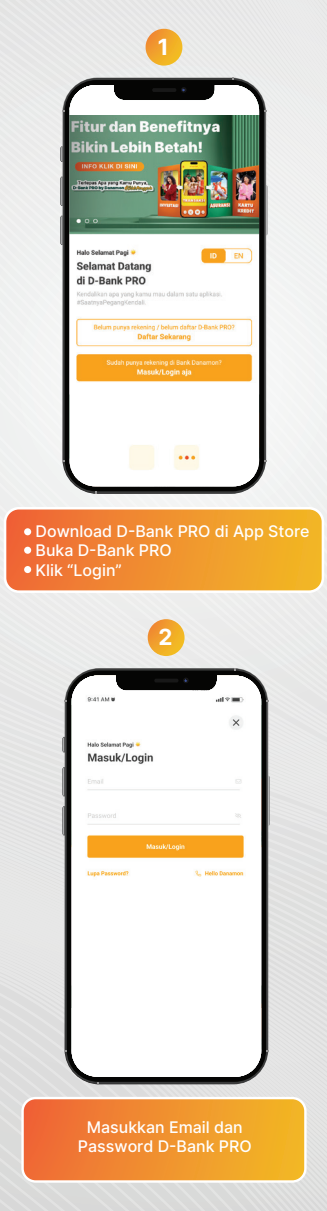

www.danamon.co.id HELLO DANAMON 1-500-090 PT Bank Danamon Indonesia Tbk berizin dan diawasi oleh Otoritas Jasa Keuangar dan Bank Indonesia serta merupakan peserta penjaminan LPS 2000 Syarat dan ketentuan berlaku

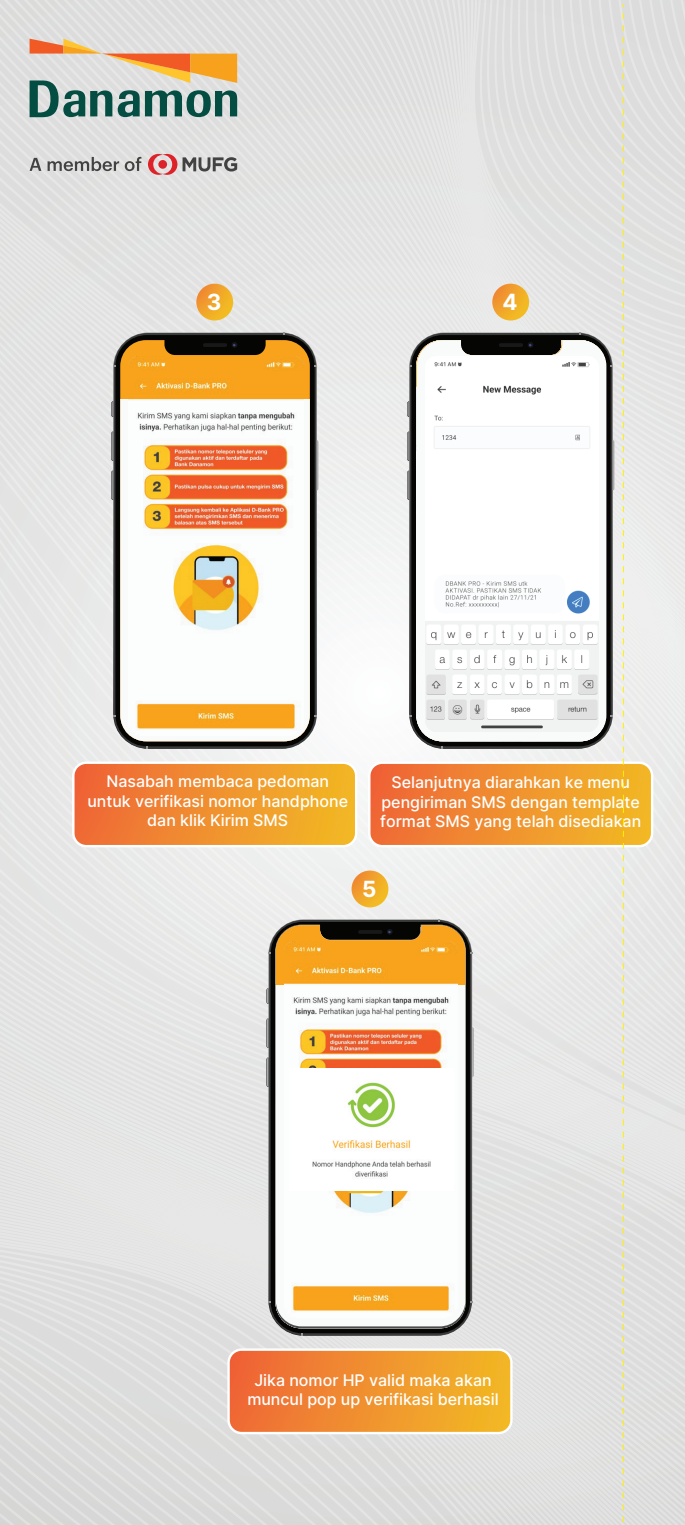

www.danamon.co.id HELLO DANAMON 1-500-090 PT Bank Danamon Indonesia Tbk berizin dan diawasi oleh Otoritas Jasa Keuangar dan Bank Indonesia serta merupakan peserta penjaminan LPS 200 Syarat dan ketentuan berlaku

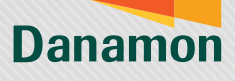

A member of **O**MUFG

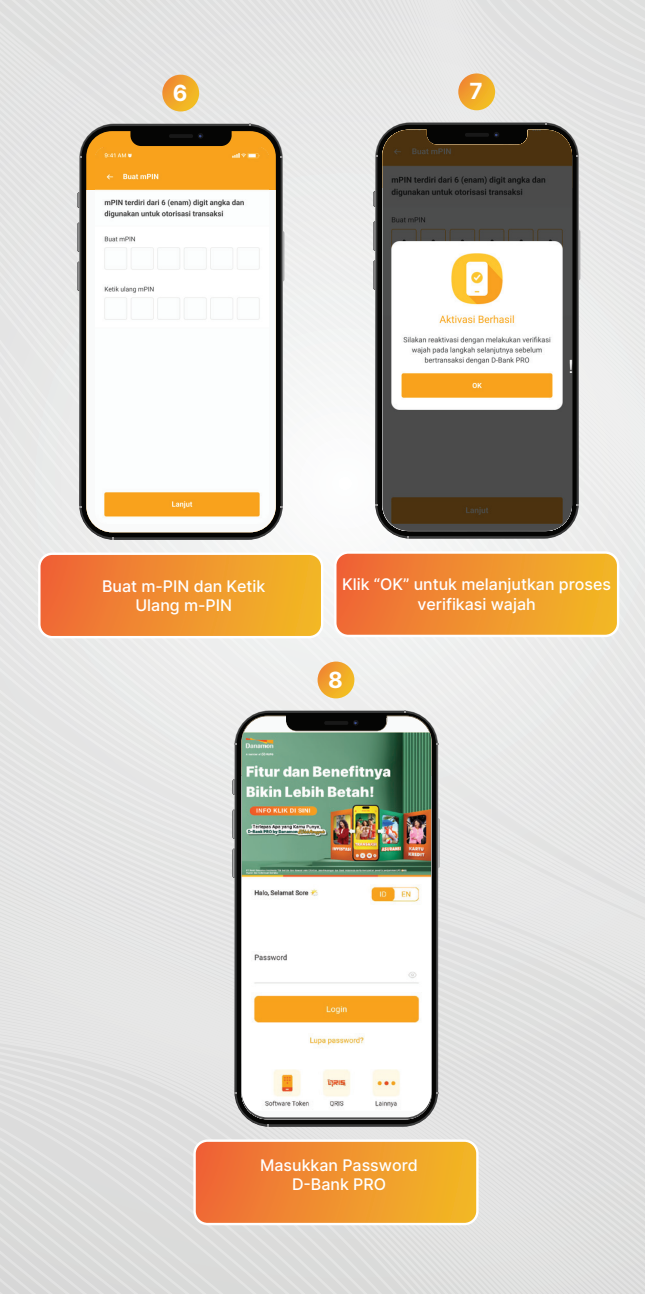

www.danamon.co.id HELLO DANAMON 1-500-090 PT Bank Danamon Indonesia Tbk berizin dan diawasi oleh Otoritas Jasa Keuanga dan Bank Indonesia serta merupakan peserta penjaminan LPS 💭

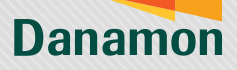

A member of **O**MUFG

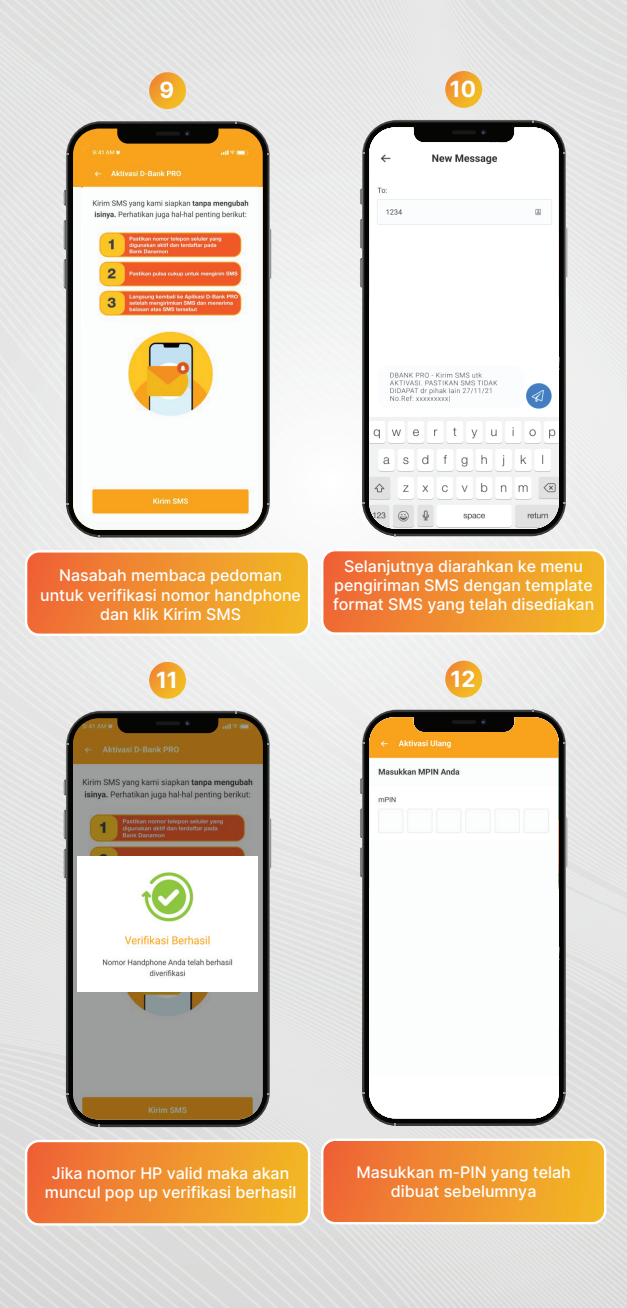

PT Bank Danamon Indonesia Tbk berizin dan diawasi oleh Otoritas Jasa Keuangan dan Bank Indonesia serta merupakan peserta penjaminan LPS CE Svarat dan ketentuan berlaku

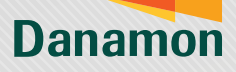

A member of **O**MUFG

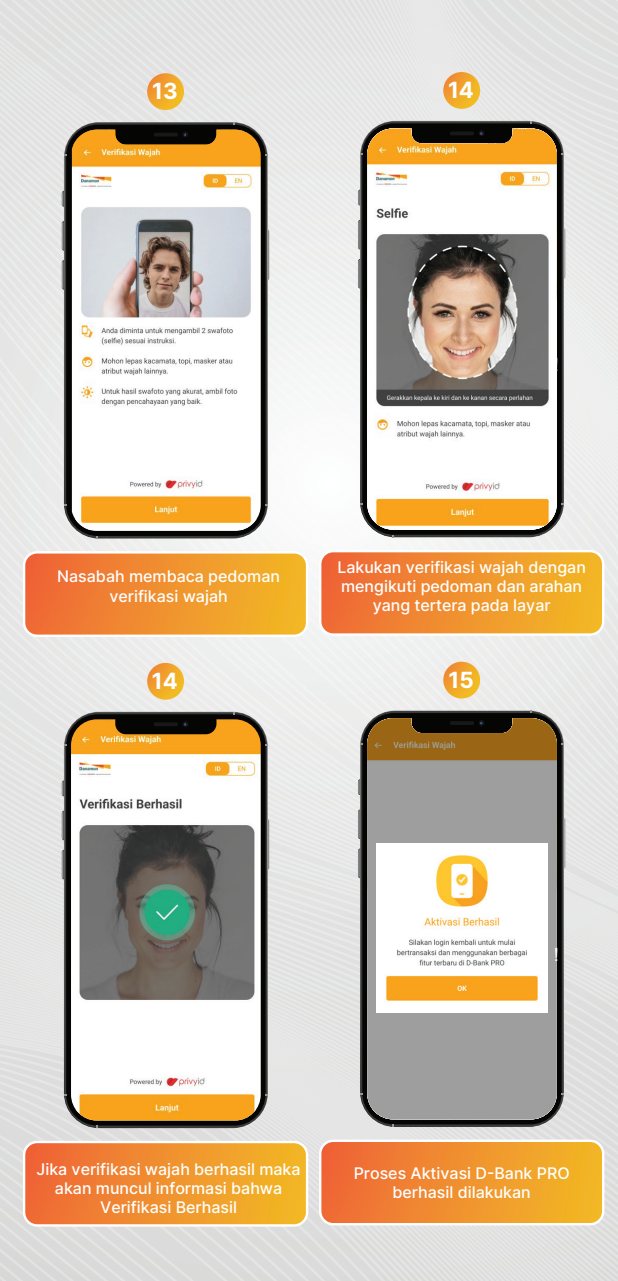

www.danamon.co.id HELLO DANAMON 1-500-090 PT Bank Danamon Indonesia Tbk berizin dan diawasi oleh Otoritas Jasa Keuangan dan Bank Indonesia serta merupakan peserta penjaminan LPS 🕻 🎞 Syarat dan ketentuan berlaku